Öffnen Sie Ihre Mail-APP und klicken dann auf Konten

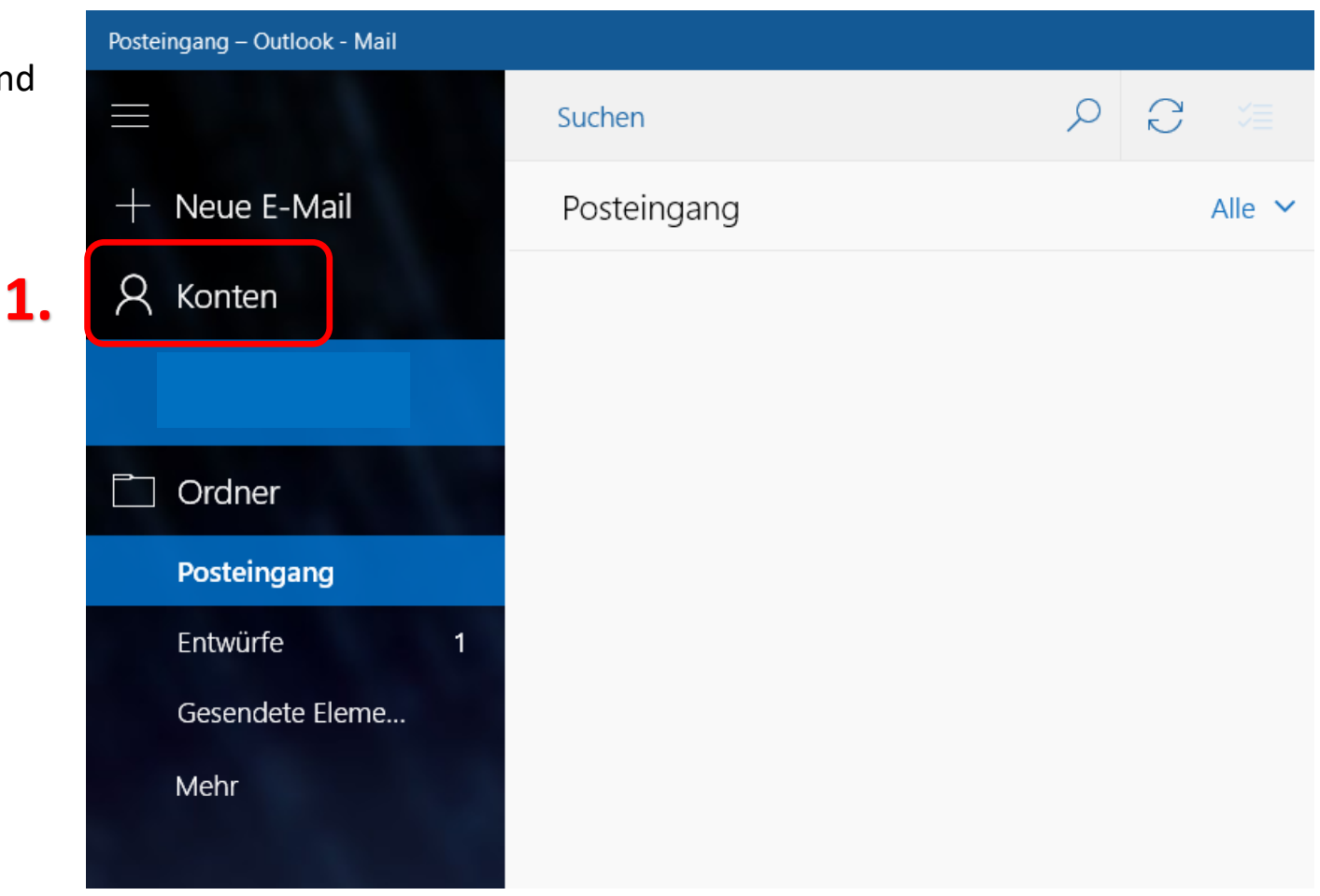

2. Konto hinzufügen anklicken

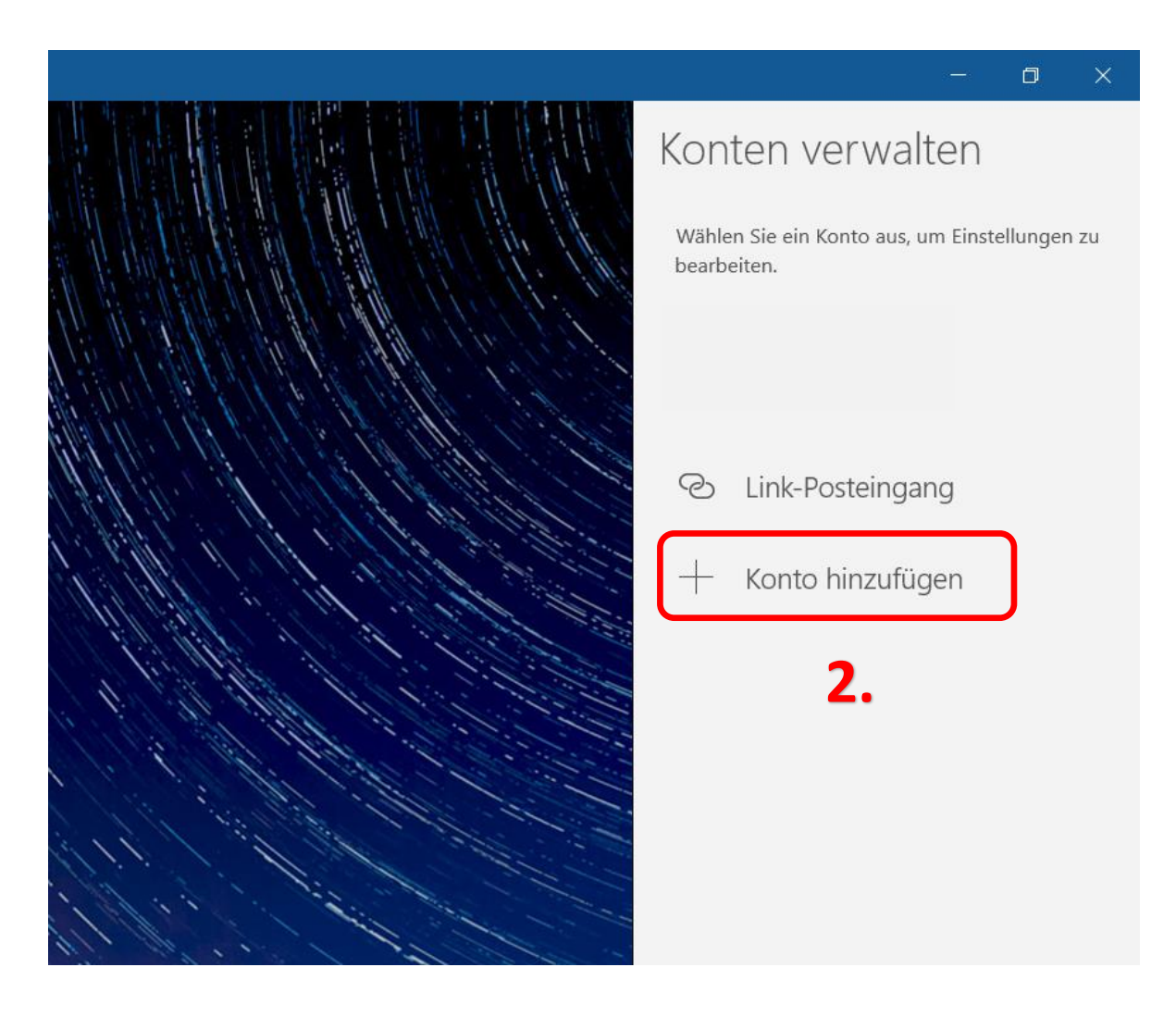

3. Auf Erweitertes Setup klicken

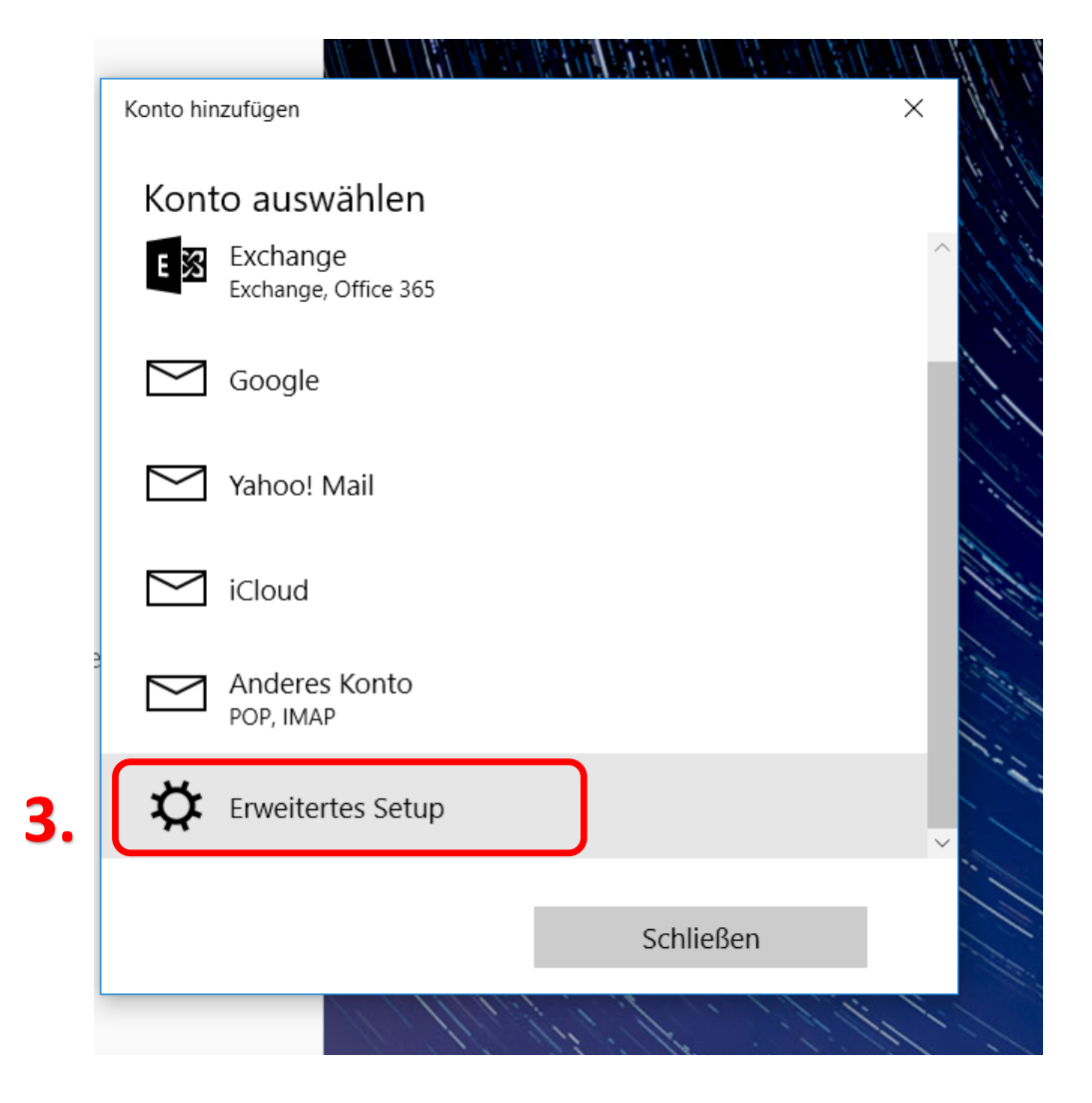

4. Internet E-Mail anklicken

Konto hinzufügen

### **Erweitertes Setup**

Wählen Sie die Art des einzurichtenden Kontos aus. Wenn Sie nicht sicher sind, wenden Sie sich an Ihren Dienstanbieter.

Х

#### Exchange ActiveSync

Umfasst Exchange und andere Konten, die Exchange ActiveSync verwenden.

Internet-E-Mail POP- oder IMAP-Konten, mit denen Sie Ihre E-Mail in einem Webbrowser anzeigen können.

Abbrechen

\*Kunden mit einer @wlan4u, @waverider.at, @leoben.ainet.at, trofaiach.ainet.at oder andere Domain der Ainet GmbH ersetzen @ainet.at durch Ihre jeweilige Endung (zBsp. max.mustermann@ainet.at -> max.mustermann@leoben.ainet.at)

4.

- **5.** Bei **E-Mail-Adresse und Benutzername** die vollständige E-Mail-Adresse eintragen
- 6. Bei Kennwort, Ihr Kennwort eintragen
- 7. Der Kontoname ist frei wählbar
- 8. Dieser Name wird angezeigt, wenn ein Empfänger Ihre Mails erhält

| -Mail-Adresse                                        |  |
|------------------------------------------------------|--|
| m.mustermann@ainet.at                                |  |
| Benutzername                                         |  |
| m.mustermann@ainet.at                                |  |
| Beispiele: kevinc, kevinc@contoso.com, Domäne\kevinc |  |
| Kennwort                                             |  |
| •••••                                                |  |
| Kontoname                                            |  |
| Ainet                                                |  |
|                                                      |  |

- 9. Posteingangsserver: mail.ainet.at
- **10.** Kontotyp:

### POP3

- **11.** Postausgangsserver: smtp.ainet.at
- **12.** Keinen Haken setzen bei:

Ausgangsserver erfordert Authentifizierung SSL für eingehende E-Mails erforderlich SSL für ausgehende E-Mails erforderlich

13. Dann Anmelden klicken

| Konto i | hınzufügen                          |                                 | ×      |
|---------|-------------------------------------|---------------------------------|--------|
| Inte    | ernet-E-Mail-Konto                  |                                 |        |
| Post    | teingangsserver                     |                                 |        |
| m       | ail.ainet.at                        |                                 | Ŋ      |
| Kon     | ntotyp                              |                                 | 5      |
| PC      | OP3                                 |                                 | $\sim$ |
| Post    | tausgangsserver (SMTP)              |                                 | 5      |
| sn      | mtp.ainet.at                        |                                 |        |
| Б       | Ausgangsserver erfordert Authentifi | zierung                         | 5      |
|         | Benutzernamen und Kennwort auch     | zum Senden von E-Mail verwenden |        |
|         | SSL für eingehende E-Mails erforder | lich                            |        |
|         | SSL für ausgehende E-Mails erforde  | rlich                           | J      |
|         | Abbrachan                           | Anmelden                        | 13     |

\*Kunden mit einer @wlan4u, @waverider.at, @leoben.ainet.at, trofaiach.ainet.at oder andere Domain der Ainet GmbH ersetzen @ainet.at durch Ihre jeweilige Endung (zBsp. max.mustermann@ainet.at -> max.mustermann@leoben.ainet.at)

1

14. Ihr Konto ist fertig eingerichtet!

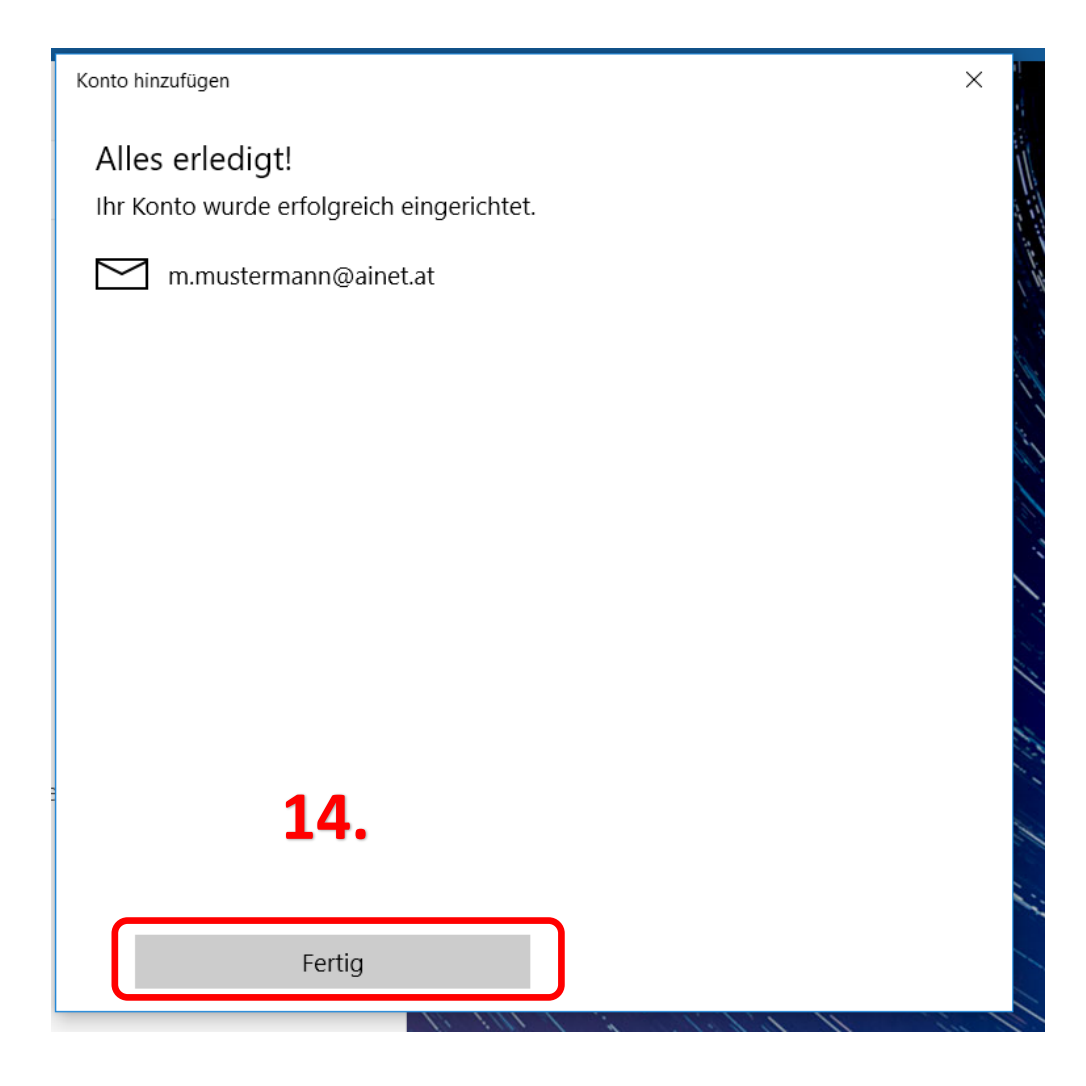